Документация, содержащая информацию, необходимую для эксплуатации прикладной программы ПЕРЕДВИЖНОГО РАДИОМАЯКА ЦИВР.00566-01 Прикладная программа передвижного радиомаяка ЦИВР.00566-01 предназначена для установки индивидуальных параметров Радиомаяков передвижных, предназначенных для излучения данных собственного опознавания в составе излучаемых им расширенных сквиттеров АЗН-В 1090 ES:

- ІСАО-адрес Радиомаяка;
- регистрационный номер Радиомаяка;
- категорию АЗН-В-излучателя (категорию транспортного средства или фиксированного препятствия в соответствии с DO-260B);
- эксплуатационный статус (размеры объекта и интенсивность излучения).

#### 2. ОБЩИЕ СВЕДЕНИЯ О ПРОГРАММЕ

Прикладная программа передвижного радиомаяка ЦИВР.00566-01 может быть установлена на выносном терминале управления (ВТУ), входящем в состав АМПСН «Тетра». Программа может также использоваться на ПК заказчика, не входящем в состав АМПСН.

Минимальные системные условия:

- OC Astra Linux Special Edition Smolensk 1.6.
- OC Windows 7;
- Порт USB v.2.0.

Программное обеспечение (Конфигуратор радиомаяка) устанавливает связь с микропрограммным обеспечением (прошивкой) Радиомаяка по интерфейсу RS-232.

### 3. ГЛАВНОЕ ОКНО ПРОГРАММЫ

Критерием успешности установки программы является ее запуск с помощью ярлыка и вывод на экран ПК главного пользовательского окна программы, представленного на рис. 1.

| (САО - адрес      |                |                |        |                      |
|-------------------|----------------|----------------|--------|----------------------|
| Регистрационный н | номер          |                |        |                      |
| Категория переда  | этчика         |                |        |                      |
| П Использова      | ать выносн     | ой дисплей     |        |                      |
| 🔲 Задать разнере  | ы объекта уст  | ановки радиона | яка    |                      |
| Длина, н          | Libe           | рина, н        |        |                      |
| Боковое снещение  | е наяка от про | лоо Коналод    | Y Orea | ение, н              |
| -                 |                |                | -      |                      |
| продольное снещ   | ение наяка от  | переднего края | Ulea   | chire, n             |
| Задать зону ин    | тенсивного из  | лучения        |        |                      |
| Количество точек  |                | пкрыть файл    |        |                      |
|                   | 1              |                | Cont   |                      |
| <u>^</u>          | 1              |                | COM    |                      |
|                   |                |                |        | тправить<br>Трервать |
|                   |                |                |        | бросить              |
| Журнал сообщений  | Ā:             |                |        | бросить              |
| Журнал сообщение  | ā:             |                |        | Сбросить             |
| Журнал сообщений  | ă:             |                |        | Сбросить             |
| Журнал сообщений  | ă:             |                |        | Сбросить             |
| Журнал сообщений  | ă:             |                |        | Сбросить             |
| Журнал сообщений  | ă:             |                |        | Сбросить             |

#### Рисунок 1

При первом запуске программы ее окно выводится с пустыми полями настроек, в заголовке окна выводится название программы.

# 4. УСЛОВИЯ ВЫПОЛНЕНИЯ ПРОГРАММЫ

Программа работает при физическом соединении ПК, на котором она функционирует, с Радиомаяком.

### Схема подключения радиомаяка к ПК

Подключить радиомаяк к источнику электропитания и к ПК с помощью кабеля конфигурирования и блока питания 12В/1А по схеме, представленной на рис. 2:

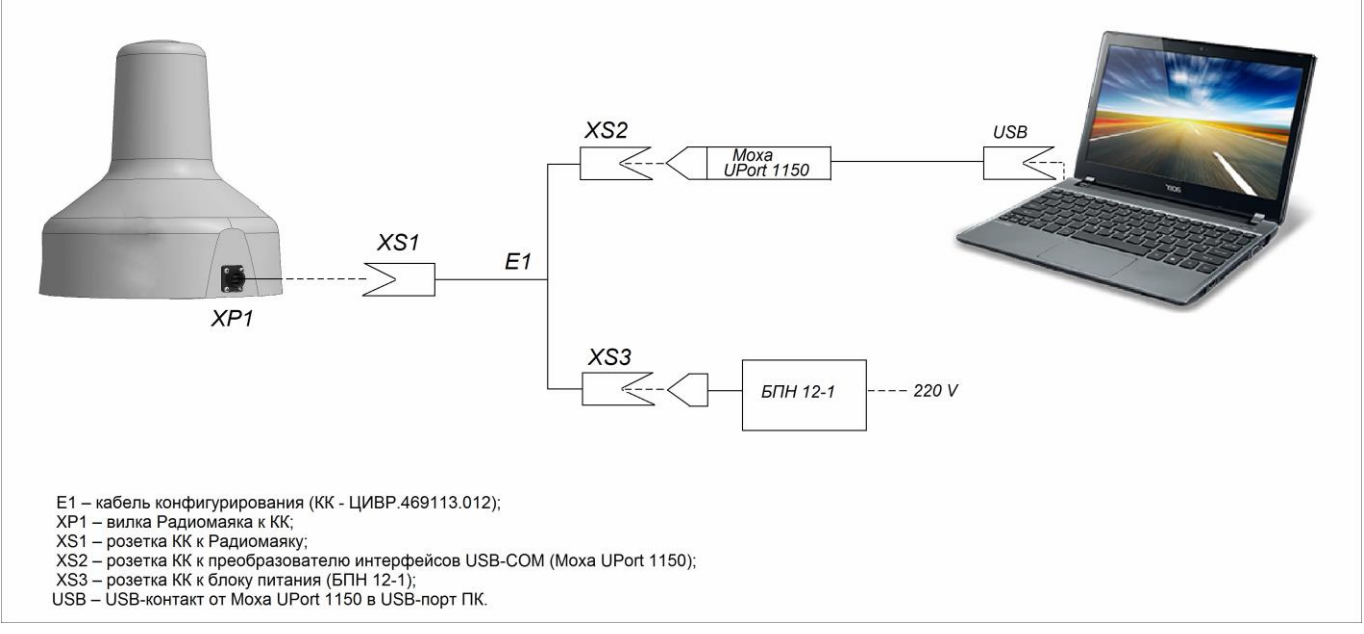

Рисунок 2

При отсутствии на ПК интерфейса RS-232, кабель конфигурирования ЦИВР.469113.012 подключить по интерфейсу USB через преобразователь интерфейсов MOXA Uport 1150, входящий в комплект поставки радиомаяка.

# 5. ВЫПОЛНЕНИЕ ПРОГРАММЫ

### 5.1. Загрузка служебных данных

Служебные данные – координаты территорий особого отслеживания радиомаяков, т.е. объектов, на которых они установлены, подготовленные на этапе формирования конфигурационных параметров радиомаяков. Координаты, полученные путем прецизионных геодезических измерений, рекомендуется записать в текстовые файлы: *Zone1.txt*, *Zone2.txt*, *Zone1\_2.txt* и т.д.

Для загрузки в программу файлов координат в процессе настройки радиомаяков данные файлы сохранить на ПК, например, в специально создаваемую папку дистрибутива программы.

## 5.2. Запуск/Завершение программы

#### Запуск программы

Для запуска программы:

В ОС Astra Linux ПК: щелкнуть ярлык PRM\_config, расположенный на панели задач Windows.

В OC Windows: Стартовое меню операционной системы  $\rightarrow$  Меню приложений  $\rightarrow$  Прочие  $\rightarrow$  PRM\_config (Applications menu  $\rightarrow$  Other  $\rightarrow$  PRM\_config).

#### Закрытие программы

Для закрытия программы закрыть его главное пользовательское окно стандартной кнопкой

### 5.3. Настройка Радиомаяков

Важно соблюдать приведенную последовательность действий.

- 1. Запустить программу.
- 2. В окне программы в соответствии с предварительно подготовленной технологической картой настройки Радиомаяков ввести конфигурационные данные настраиваемого Радиомаяка, см. пример на рис. 3.

**Примечание.** Пример технологической карты настройки приведен в *Приложении к Руководству по эксплуатации* на *Радиомаяк передвижной*.

| САО - адрес                              | 1059E1                                   |               |                           |
|------------------------------------------|------------------------------------------|---------------|---------------------------|
| <sup>р</sup> егистрационный но           | мер RA23011                              |               |                           |
| - Наземное транспор                      | отное средство - служ                    | ебное транс   | портное средство *        |
| Использовать вы                          | носной дистлей 🗍                         | Спользоват    | ⊳ только ГЛОНАСС          |
| 🗹 Задать размеры                         | объекта установки ра                     | диомаяка      |                           |
| Длина, м 7,2                             | Ширина, и                                | 4,7           |                           |
| - Смещен влево                           |                                          | -             | Смещение, м 3,1           |
|                                          |                                          |               |                           |
| - Смещен от передн                       | его храя                                 |               | Спещение, и 2,9           |
| √ Завать зону инте                       | HOVEHOLD NEDARHOVE                       |               |                           |
|                                          |                                          | 1411          | 1                         |
| Соличество точек                         | 3 Открыть ф                              | 347           | *                         |
| X                                        | Y                                        |               | COM19 *                   |
| 1 592827282                              | 236534341                                |               | 2                         |
| 2 364570978                              | 124235234                                |               | ×                         |
| 3 235252346                              | 235235223                                |               | Запись<br>Попытка 2       |
|                                          |                                          |               | Oronania                  |
|                                          |                                          |               | Cinpabilite               |
|                                          |                                          |               | Прервать                  |
|                                          |                                          |               | Сбросить                  |
|                                          |                                          |               |                           |
| Курнал сообщений:                        |                                          |               |                           |
| [15:55:59] Получено                      | o: 01 02 03 06 0a                        | 22 22 20 24   | *                         |
| 00 00 00 00 02 00 00 00                  | 01 00 00 00 02 00 00                     | 00 01 00 00 0 | 00 02 00 00 00 00 b5 90 E |
| Данные успешно за<br>[15:55:59] Получени | писаны в порт СОМ19<br>p: 01 02 03 06 0a |               |                           |
| [15:55:59] Отправл                       | ено: 10 59 е1 12 12 01                   | 32 33 30 31   | 31 20 00 01 22 03 01      |

Рисунок 3

2.1 В поле ICAO-адрес – вручную ввести шесть буквенно-цифровых символов шестнадцатеричного ИКАО-адреса, назначаемого Радиомаяку в соответствии со списком ИКАО-адресов, выданным регламентирующей организацией. При незаполненном поле ввод конфигурации в БД радиомаяка (кнопкой *Отправить*) невозможен. При наличии в поле значения по умолчанию 123456, ввести настоящий адрес.

**ВНИМАНИЕ!** Введенный ICAO-адрес Радиомаяка одновременно является наименованием беспроводной Wi-Fi сети для связи с выносным дисплеем для отображения местоположения Радиомаяка на электронной аэродромной карте.

- **2.2** В поле **Регистрационный номер** вручную ввести регистрационный номер, назначаемый радиомаяку, в формате: две буквы латинского шрифта, без пробела пять цифр.
- **2.3** В распахивающемся списке **Категория передатчика**\* выбрать из списка категорию передатчика (ADS-B Emitter Category), тип TC/HП, назначением которого является данный Радиомаяк.

**Информация о категории отсутствует** – Радиомаяк не предназначен для постоянного использования в одной категории.

Наземное транспортное средство – аварийное транспортное средство – Радиомаяк предназначен для наземного TC экстренного назначения, например, для машины технической помощи, автомобиля пожарной службы и пр.

Наземное транспортное средство – служебное транспортное средство – Радиомаяк предназначен для наземного TC служебного назначения, например, для автобуса доставки пассажиров к борту, багажной тележки.

**Неподвижное наземное или привязное препятствие** (включая привязные аэростаты) – Радиомаяк предназначен для обозначения фиксированного точечного препятствия, например, здания, привязных аэростатов и др.

**Группа препятствий** – Радиомаяк предназначен для отображения группы фиксированных препятствий, например, ограждений, строений, ангаров и др.

**Линейное препятствие** – Радиомаяк предназначен для отображения фиксированного линейного препятствия, например, ограждения строительной площадки.

\* - категории в соответствии с требованиями DO-260В списка ADS-B Emitter Category SET "С".

2.4 Выбрать спутниковую навигационную систему для позиционирования Радиомаяка: в поле Использовать только ГЛОНАСС. При снятом флаге функционирует режим работы от ГЛОНАСС и GPS; при установленном флаге Радиомаяк определяет свое местоположение только по сигналам спутниковой навигационной системы ГЛОНАСС.

GPS обеспечивает наиболее точные измерения во всемирной системе координат WGS-84 и покрывает сигналом весь земной шар, точнее определяет координаты в экваториальных и тропических широтах.

ГЛОНАСС обеспечивает покрытие сигналом до 90 % территории РФ и до 60% земного шара, точнее определяет координаты в полярных и приполярных широтах и является рекомендуемой системой при использовании радиомаяков как на территории России, так и на территориях других государств. GPS-система с точки зрения безопасности и стабильности наличия спутниковых навигационных сигналов, является негарантированной системой, которая в военных и политических интересах Министерства обороны США может селективно отключать, «глушить», модифицировать в каком-либо регионе сигналы или увеличивать искусственную, систематическую ошибку в координатах до сотен метров.

- **2.5** Задать размеры объекта (ТС/НП), на котором будет расположен Радиомаяк: в полях **Длина** и **Ширина** ввести предварительно измеренные значения длины и ширины объекта, на котором будет установлен Радиомаяк. Значения в диапазоне от 0,01 метра до 100 метров.
- 2.6 Указать месторасположение Радиомаяка на объекте (ТС/НП) с помощью раскрывающихся списков Боковое смещение маяка от продольной оси и Продольное смещение маяка от переднего края. Перед вводом последующих полей предварительно провести замеры расположения Радиомаяка на объекте его установки. На рисунке необходимые замеры отмечены синими отрезками:

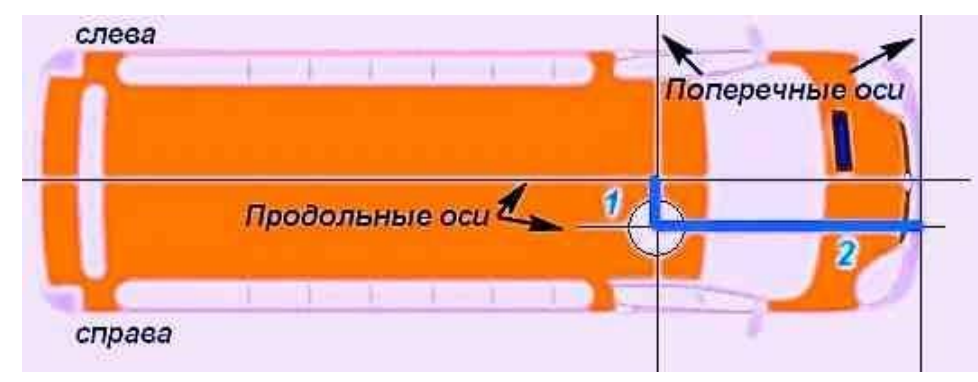

Рисунок 4

2.6.1 В распахивающемся списке Боковое смещение маяка от продольной оси выбрать соответствующее значение:

Данные отсутствуют – при использовании Радиомаяка в разных категориях.

**Располагается на продольной оси –** при расположении Радиомаяка на продольной оси, условно проходящей через центр объекта, на котором расположен Радиомаяк.

Смещен влево или Смещен влево – при расположении Радиомаяка соответственно на левой или правой половине объекта (по направлению от переднего края), дополнительно в соседнем поле Смещение указать расстояние от центра Радиомаяка до продольной оси, см. 1 на рис. 4. Значения в диапазоне от 0, 01 метра до 100 метров.

**2.6.2** В распахивающемся списке **Продольное смещение маяка от переднего края** выбрать соответствующее значение:

Данные отсутствуют – при использовании Радиомаяка в разных категориях.

**Располагается спереди –** при расположении Радиомаяка на поперечной оси объекта, проходящей через передний край объекта.

Смещен от переднего края – при расположении Радиомаяка до переднего края объекта, указать это расстояние, см. 2 на рис. 4. Значения в диапазоне от 0, 01 метра до 100 метров.

**2.7** При наличии у ТС/НП (Радиомаяка для конкретного ТС/НП) зоны особого отслеживания задать координаты такой зоны:

2.7.1 В поле Задать зону интенсивного излучения – установить флаг;

**2.7.2** В поле **Количество точек** – вручную ввести количество граничных точек зоны особого отслеживания радиомаяка. В соответствии с введенным количеством точек в средней области *X* Y формируется таблица с соответствующим количеством строк. Экспортировать координаты в таблицу из файла – нажать клавишу *Открыть файл*, в окне файлового менеджера указать предварительно сохраненный в папке дистрибутива программы файл с именем необходимой зоны.

Запись координат можно также выполнить вручную.

**2.8** Включить/выключить Wi-Fi-сеть Радиомаяка для передачи данных на Выносной дисплей для отображения на его электронной аэродромной карте собственного местоположения и местоположения BC и TC, находящихся в зоне действия данного Радиомаяка: установить/снять флаг поля Использовать выносной дисплей. Так называемый «Выносной дисплей» на электронном планшете, автоматически подключается к Wi-Fi-сети Радиомаяка.

**ВНИМАНИЕ!** Функциональность применима только к модификации Радиомаяков, в комплекте которых предусмотрен планшет Выносной дисплей и/или прикладная Программа отображения информации на выносном дисплее ЦИВР.00599-01.

**2.9** Установить порт подключения ПК к Радиомаяку: **в раскрывающемся списке сот-портов**, см. 1 на рис. 3. По умолчанию список формируется системно всеми доступными на ПК портами. Просмотр портов выполняется в системном *Диспетчере устройств* компьютера (OC Windows), см. рис. 5. Если при подключении Радиомаяка к компьютеру применен преобразователь интерфейсов *MOXA* USB Serial Port, то в списке сот-портов программы выбрать номер сотпорта, соответствующий этому устройству.

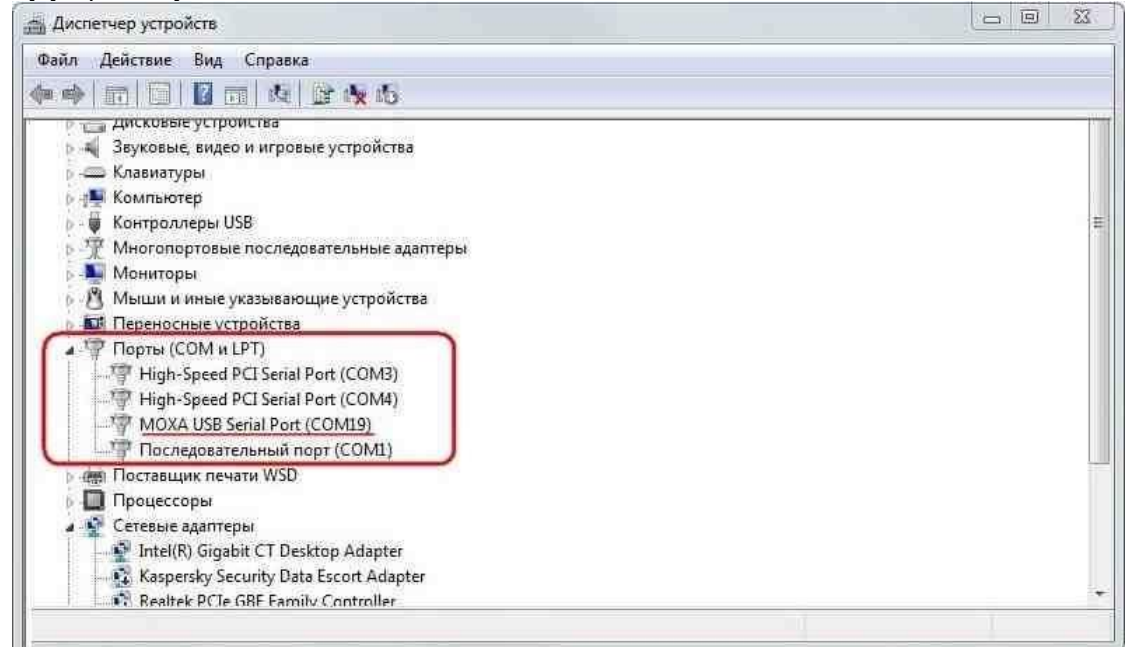

#### Рисунок 5

- **3.** Подключить первый настраиваемый Радиомаяк кабелем конфигурирования ЦИВР.469113.012 (из состава Комплекта настроечного) к ПК/ВТУ, см. схему подключения Радиомаяка к ПК (рис. 2). Блок электропитания при этом в сеть не включать!
- 4. Отправить введенные настройки в Радиомаяк: нажать кнопку Отправить.
- 5. Подать питание на радиомаяк. **ВАЖНО!** При подаче питания Радиомаяк в первую очередь сканирует свой порт входных данных. Обнаружив на входе ожидающие данные, Радиомаяк переходит в режим их записи. В противном случае, если питание Радиомаяка будет включено до отправки конфигурационных данных с ПК/ВТУ, то он сразу перейдет в рабочий режим излучения.

В результате записи настроек в Радиомаяк, в окно программы выводятся сообщения (см. 2 на рис. 3), соответствующие статусу записи настроек через указанный порт. Сообщения о статусе соединения и результатах настройки приведены в таблице 1.

| Ожидание ответа                    | Ожидание ответа от радиомаяка.                         | При долговременном выводе<br>сообщения (более 3-х – 5-ти<br>секунд) проверить подключение<br>ПК к радиомаяку и указанный<br>com-порт.            |  |
|------------------------------------|--------------------------------------------------------|----------------------------------------------------------------------------------------------------|--|
| Порт занят                         | Выбранный сот-порт занят, ошибка<br>инициализации.     | Выбрать другой порт в<br>раскрывающемся списке сот-<br>портов (расположение списка см.<br>1 на рис. 3).                                          |  |
| Запись<br>Попытка 2                | Происходит запись заданной<br>конфигурации радиомаяка. | Указание количества попыток<br>происходит при записи одной и<br>той же конфигурации в один и<br>тот же радиомаяк после<br>прерывания, сбоя и пр. |  |
| Оцибка<br>Откл->Вкл<br>для поетора | Ошибка записи.                                         | Выключить и снова включить<br>питание Радиомаяка, попытка<br>записи повторится<br>автоматически.                                                 |  |
| Выполнено                          | Запись настроек выполнена<br>успешно.                  | Радиомаяк настроен. Перейти<br>шагу 6.                                                                                                    |  |
|                                    |                                                        |                                                                                                    |  |

Таблица 1 – Программные сообщения

- **6.** После получения сообщения *Выполнено* отключить питание от радиомаяка, отсоединить кабель конфигурирования E1. Радиомаяк готов для монтажа на TC/HП.
- 7. Очистить окно программы: нажать клавишу Сбросить.
- 8. Для следующего настраиваемого Радиомаяка повторить действия с шага 2 по шаг 7.

В процессе записи вводимых в Радиомаяк настроек в нижней области программного окна *Журнал* сообщений (см. рис. 6) отображаются служебные сообщения, ответно получаемые от Радиомаяка: Журнал сообщений:

| 00 00 00 02 00 00 00 01 00 00 00 02 00 00 00 01 00 00 02 00 00 00 b5 90   |    |
|---------------------------------------------------------------------------|----|
| Данные успешно записаны в порт СОМ19                                      |    |
| [15:58:58] Получено: 01 02 03 06 0а                                       |    |
| [15:58:58] Отправлено: 10 59 е1 12 12 01 32 33 30 31 31 20 00 01 22 03 01 | -  |
| 00 00 00 02 00 00 00 01 00 00 02 00 00 00 01 00 00 02 00 00 05 90         | =  |
| Данные успешно записаны в порт СОМ19                                      |    |
| [15:58:58] Получено: 10 59 е 1 4а с 3                                     | -  |
| Очистить журн                                                             | ал |

#### Рисунок 6

Служебные сообщения журнала не являются пользовательскими, несут аналитическую информацию, которую в случае невозможности настройки Радиомаяка следует передать разработчику.

# СПИСОК АББРЕВИАТУР

| ES<br>ICAO | Extended squitter – расширенный сквиттер.<br>International Civil Aviation Огдаліzation. |
|------------|-----------------------------------------------------------------------------------------|
| ИКАО       | Международная организация гражданской авиации.                                          |
| АЗН-В      | Автоматическое зависимое наблюдение-вещание.                                            |
| A3H-B-IN   | Приемник АЗН-В.                                                                         |
| A3H-B-OUT  | Передатчик АЗН-В.                                                                       |
| БД         | База данных                                                                             |
| BC         | Воздушное судно                                                                         |
| ВТУ        | Выносной терминал управления.                                                           |
| кк         | Кабель конфигурирования.                                                                |
| ФП         | Фиксированное препятствие.                                                              |
| ос         | Операционная система.                                                                   |
| пк         | Персональный компьютер.                                                                 |
| ПРМ        | Передвижной радиомаяк.                                                                  |
| Скриншот   | Снимок экрана.                                                                          |
| тс         | Транспортное средство.                                                                  |